## ≪zoomアプリ入手手順・使用方法≫

【iPhone(アイフォン)】 からApp Store (アップル ストア)アプリを開く。

【Android(アンドロイド)】 ①スマートフォン・タブレット ①スマートフォン・タブレット からPlayストア(プレイ ストア)アプリを開く。

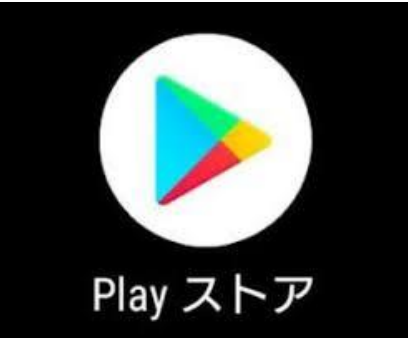

②ZOOMアプリを検索する。 【iPhone(アイフォン)】 (1)検索を押す (2) ズームと入力

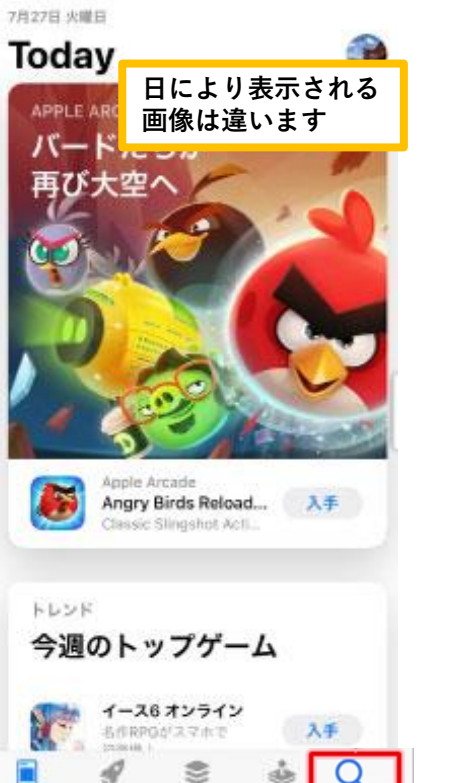

608

No.

Arcash

Today

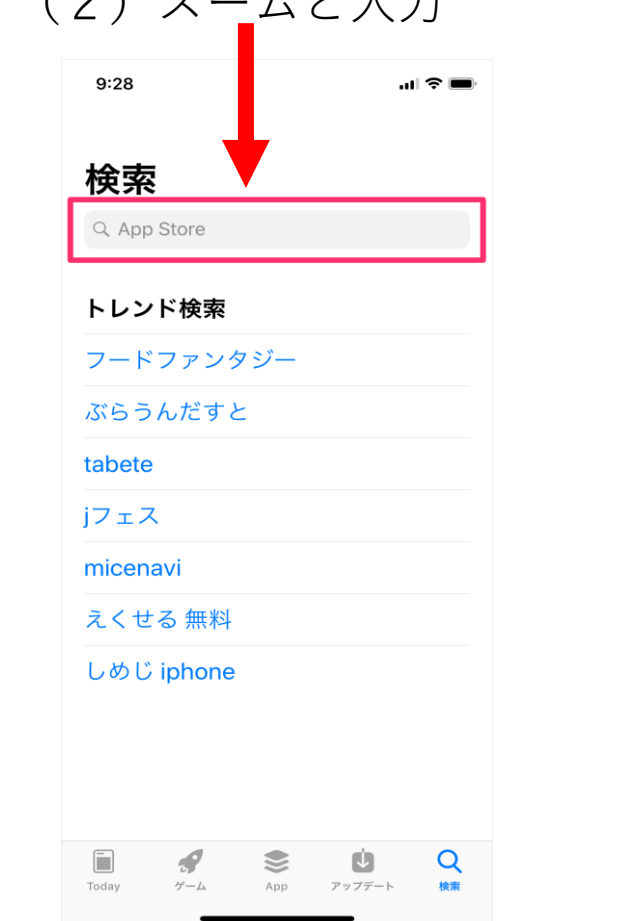

## 【Android (アンドロイド)】

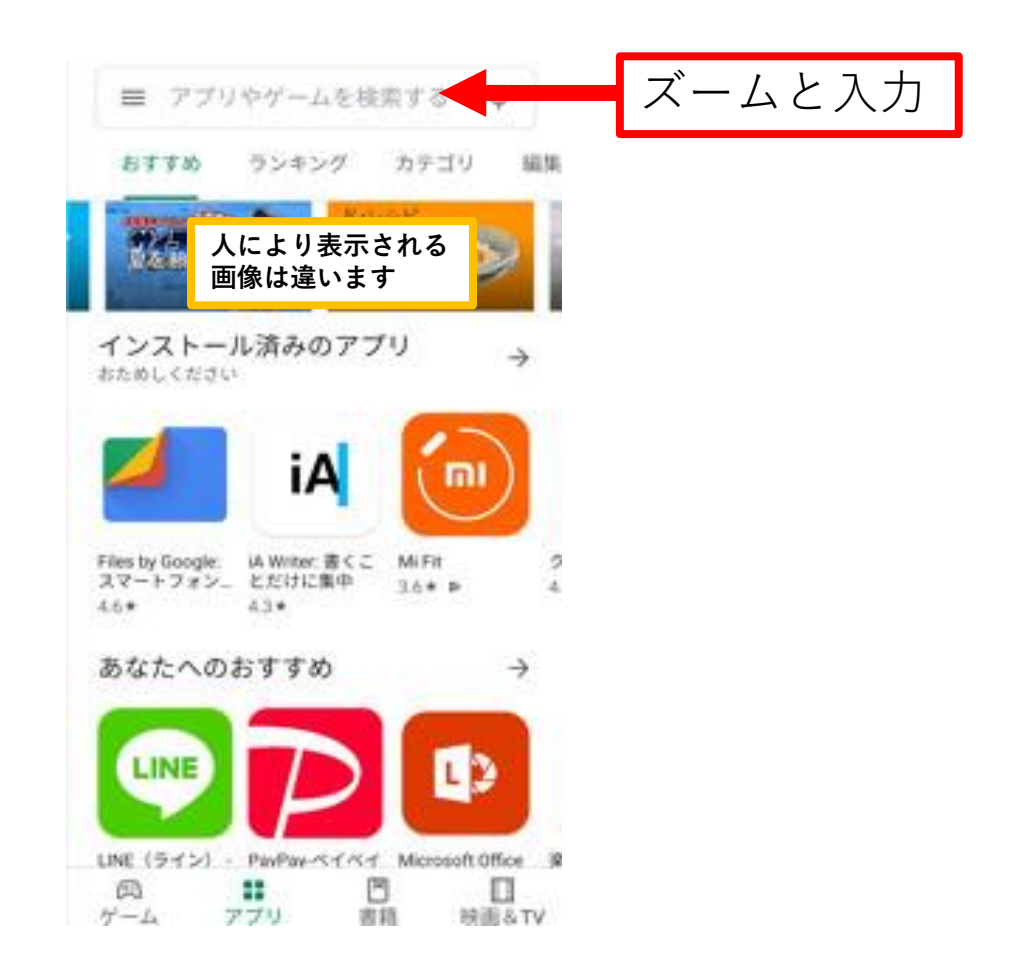

#### ③ZOOM Cloud Meetingsをインストールする。

## 【iPhone $(\mathcal{T} \prec \mathcal{T} \prec \mathcal{V})$ 】

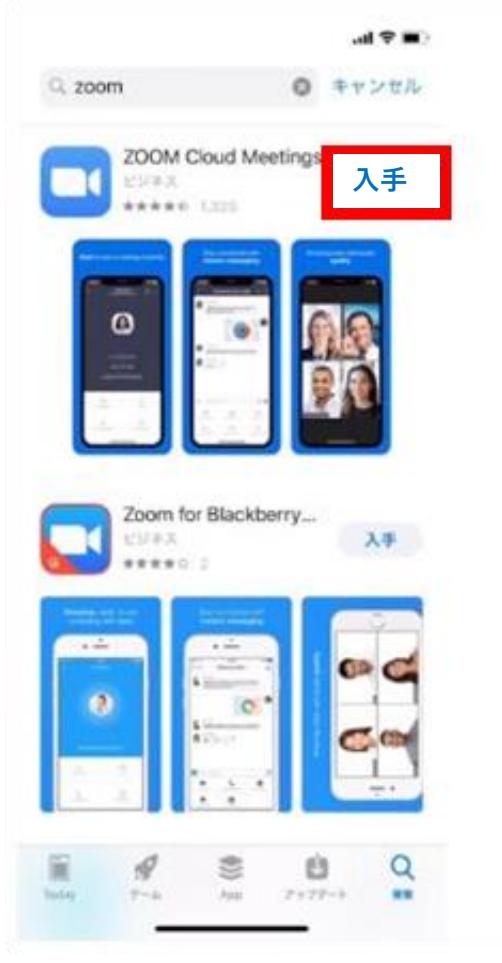

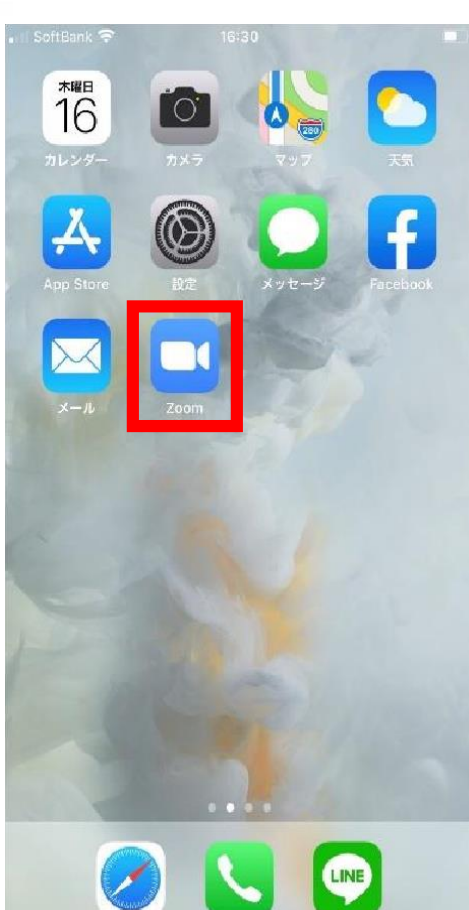

## $\begin{bmatrix} Android ( アンドロイド ) \end{bmatrix}$

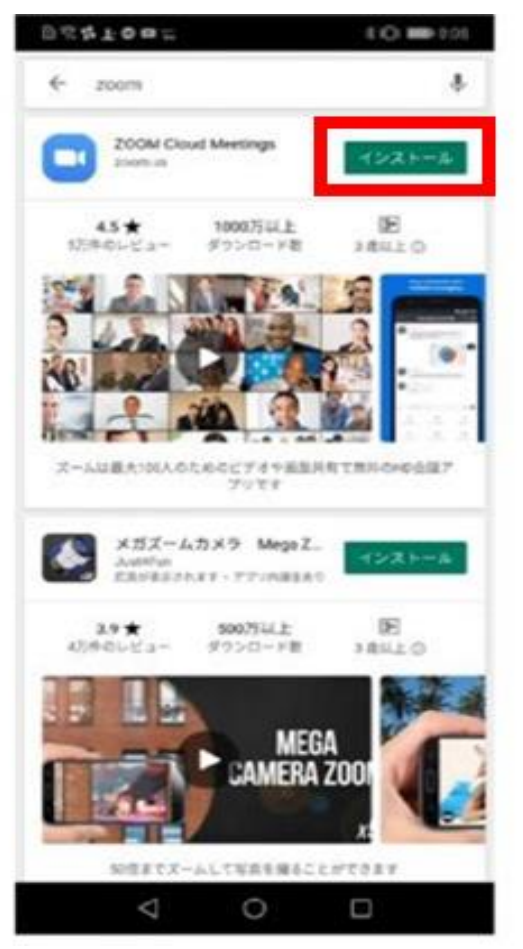

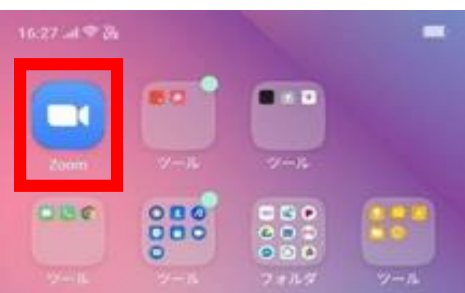

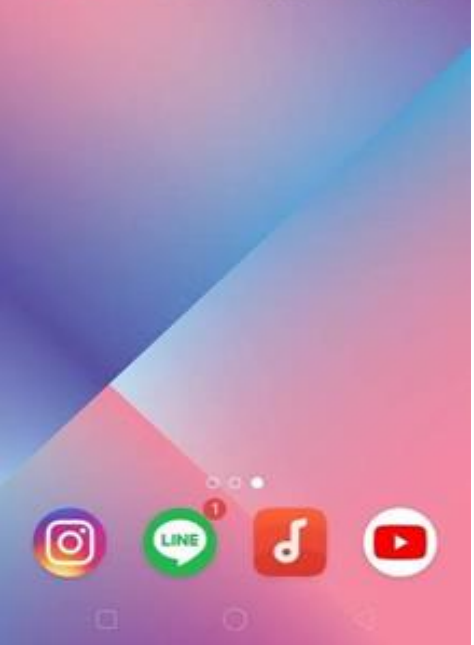

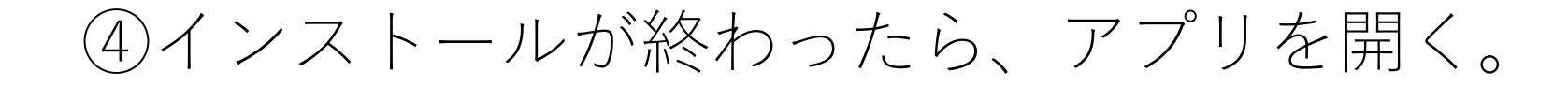

#### ⑤アプリが起動したら [ミーティングに参加する] を押す。

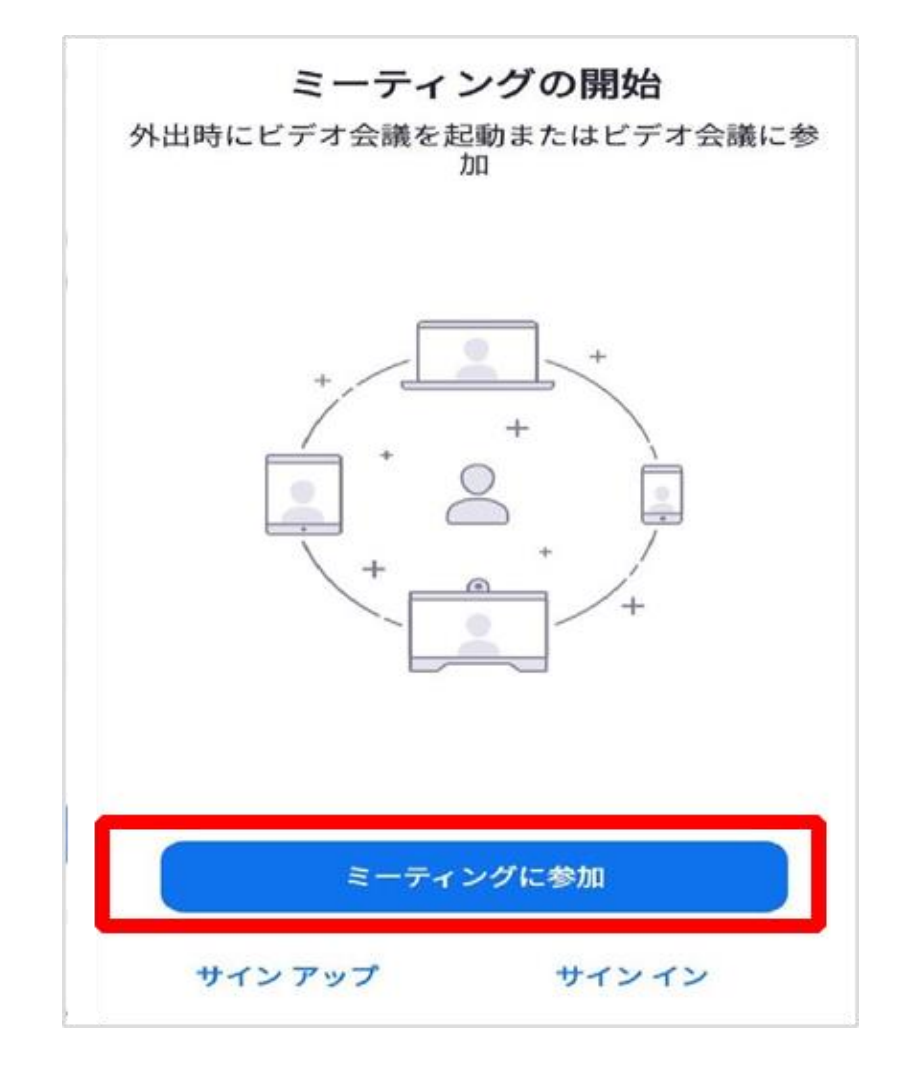

#### ⑥[ミーティングID]に「284 065 7124」を入力する。

## 【iPhone(アイフォン)】

| 28                                               | 4 065 71                           | .24                  |
|--------------------------------------------------|------------------------------------|----------------------|
|                                                  | 会議至らて参加                            | -                    |
|                                                  | iPhone                             |                      |
|                                                  | 60                                 |                      |
| 時リンクを受ける<br>タップレてミーフ                             | している場合は、十<br>マングに参加します             | のリンクをもう              |
| and the second                                   |                                    |                      |
|                                                  |                                    |                      |
| ーディオに勝利                                          | きしない                               | Q                    |
| ーディオに接続<br>分のビデオを2                               | きしない<br>ヤフにする                      | 8                    |
| ーディオに接続<br>分のビデオを2                               | 8しない<br>17にする                      | 9                    |
| ーディオに接続<br>分のビデオを2<br>1                          | 86411<br>17676<br>2                | 3.                   |
| ーディオに翻訳<br>分のビデオを2<br>1<br>4<br>ent              | 80 QUA<br>17 K F 6<br>2<br>10<br>5 | 3<br>•17<br>6<br>MNS |
| ーディオに描述<br>分のビデオを2<br>1<br>4<br>***<br>7<br>**** | 2<br>2<br>410<br>5<br>5<br>111     | 3.<br>               |

## $\left[ Android \left( \mathcal{T} \succ \mathcal{F} \Box \boldsymbol{1} \boldsymbol{F} \right) \right]$

| 284 065 7124     |                  |        |           |      |       |        |     |             |             |
|------------------|------------------|--------|-----------|------|-------|--------|-----|-------------|-------------|
| -                |                  |        |           |      | 0.584 | 9.C    |     |             |             |
| -                |                  |        |           |      | - ARE | - 45.7 |     |             |             |
| 10.0             | 15-21            | 1 2 17 | R 9 5     | 1.01 | eu.   | tou    |     | 993         | n.          |
| -                | *721             | 22     | o ant     | 22   |       |        |     |             |             |
| *-               | 71               | オにお    | e lette L | .tru |       |        |     | 14          | )           |
| 自分               | OF:              | デオモ    | 233       | 2127 | ō     |        |     | 10          | 1           |
|                  |                  |        |           |      |       |        |     |             |             |
| «                | •                |        |           | -    |       | R      | -   |             | *           |
| «<br>1           | ¢<br>2           | 3      | 4         | 5    | 6     | R<br>7 | 8   | 9           | •           |
| «<br>1<br>@      | ¢<br>2<br>#      | 3 %    | 4         | 5    | 6     | 7      | 8 = | 9           | •<br>•      |
| «<br>1<br>@      | ¢<br>2<br>#      | 3 %    | 4         | 5    | 6     | 7      | 8 = | 9<br>[<br>? | 0<br>1<br>6 |
| «<br>1<br>@<br>* | ¢<br>2<br>#<br>/ | 3 %    | 4         | 5    | 6     | 7      | 8   | 9<br>[<br>? | 0           |

## ⑦ [参加] もしくは [ミーティングに参加] を押す。

## 【iPhone (アイフォン)】 【Android (アンドロイド)】

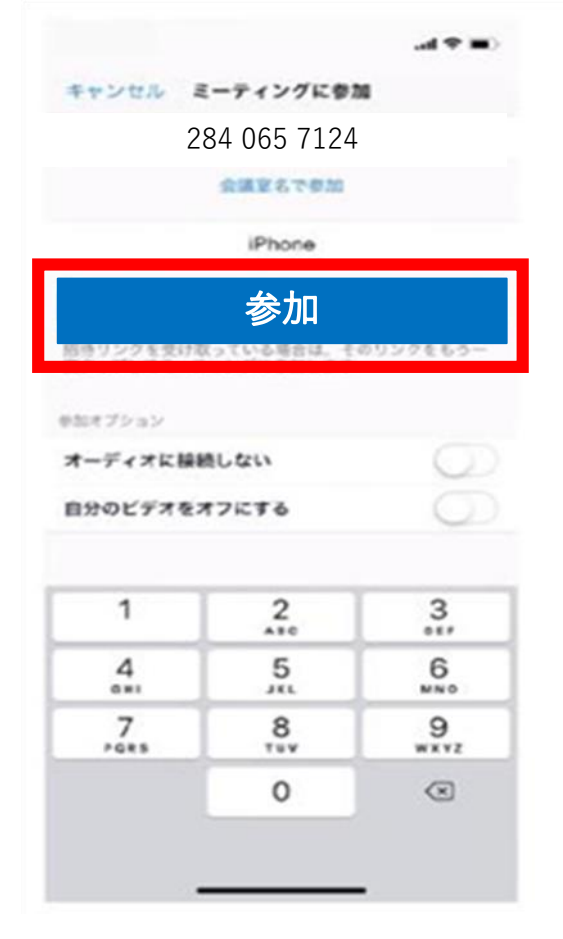

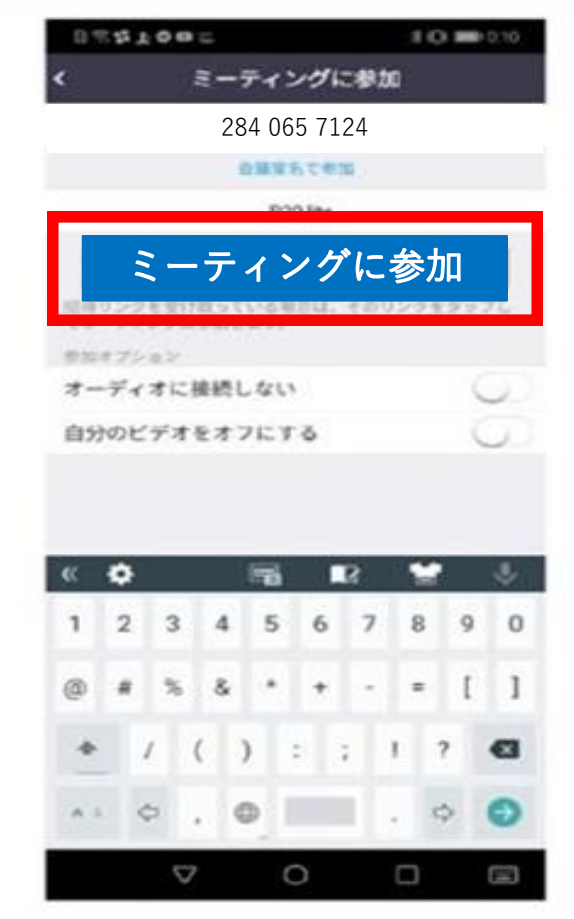

### ⑧[ミーティングパスコード]「nozomi」を入力する。

## 【iPhone(アイフォン)】

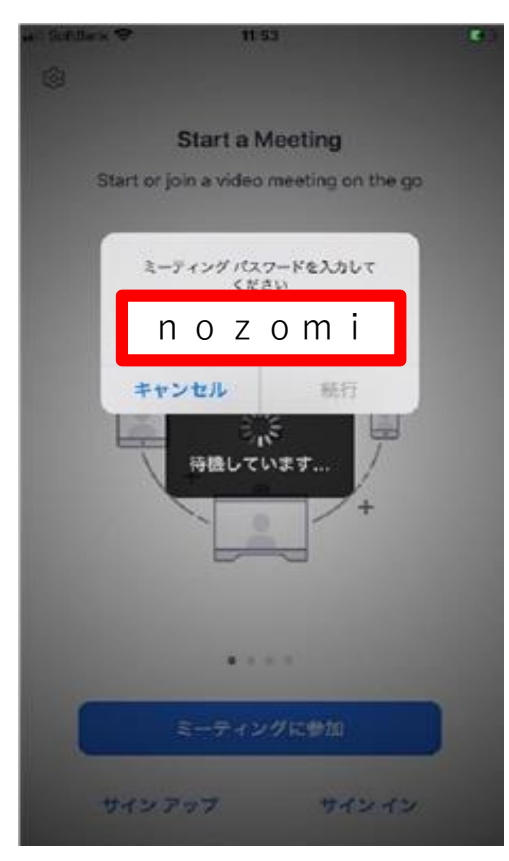

## $\left[ Android \left( \mathcal{T} \succ \mathcal{F} \Box \boldsymbol{1} \boldsymbol{F} \right) \right]$

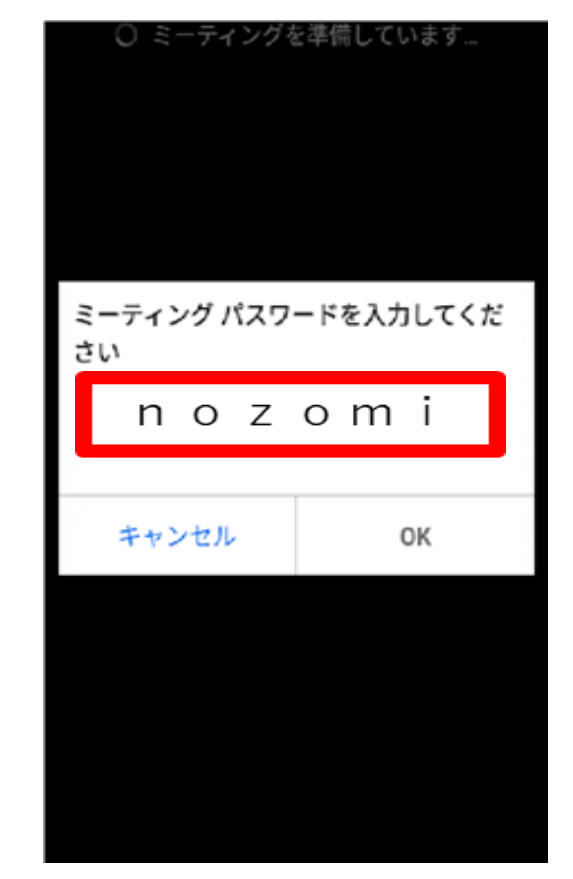

#### ⑨以下のメッセージが出た場合「了解」「許可」「OK」を押す。

## $[iPhone ( \mathcal{T} \mathcal{I} \mathcal{I} \mathcal{I} \mathcal{I})]$

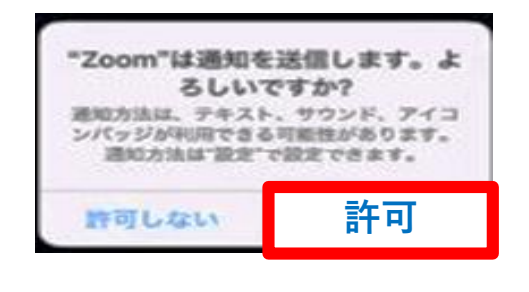

| "Zoom"がカメラ  | うへのアクセスを   |
|-------------|------------|
| 求めて         | います        |
| ミーティング中に参加  | 回着があなたを見るの |
| には、Zoomにウェフ | 「カメラへのアクセス |
| を与える必要      | があります。     |
| 許可しない       | OK         |

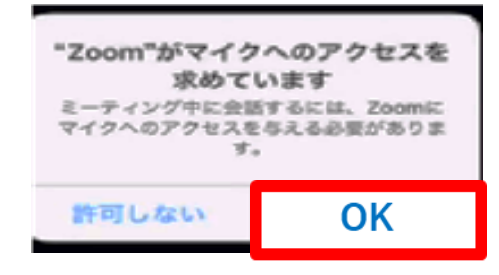

## $\left( Android ( アンドロイド ) \right)$

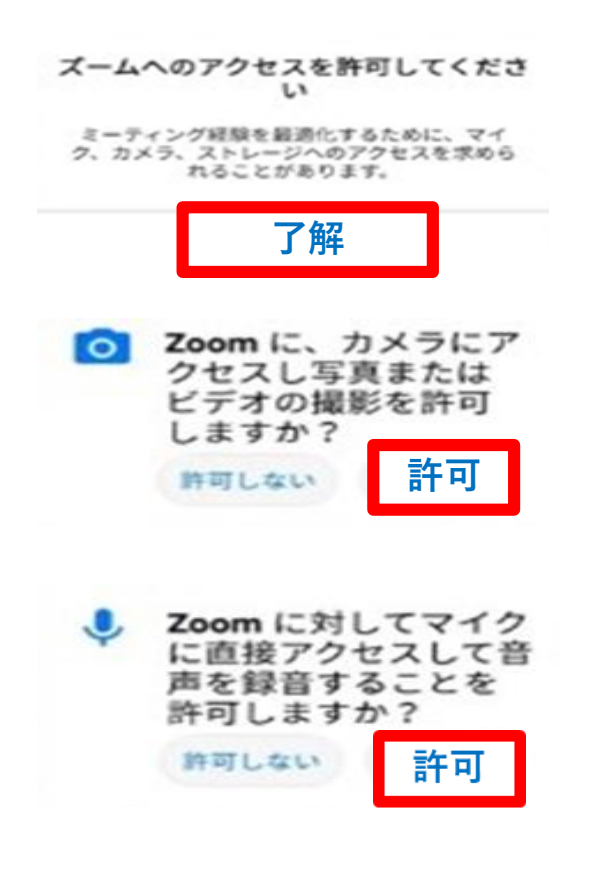

## ⑩カメラが起動してご自身が映ったら[ビデオ付きで参加]を押す。

【iPhone(アイフォン)】

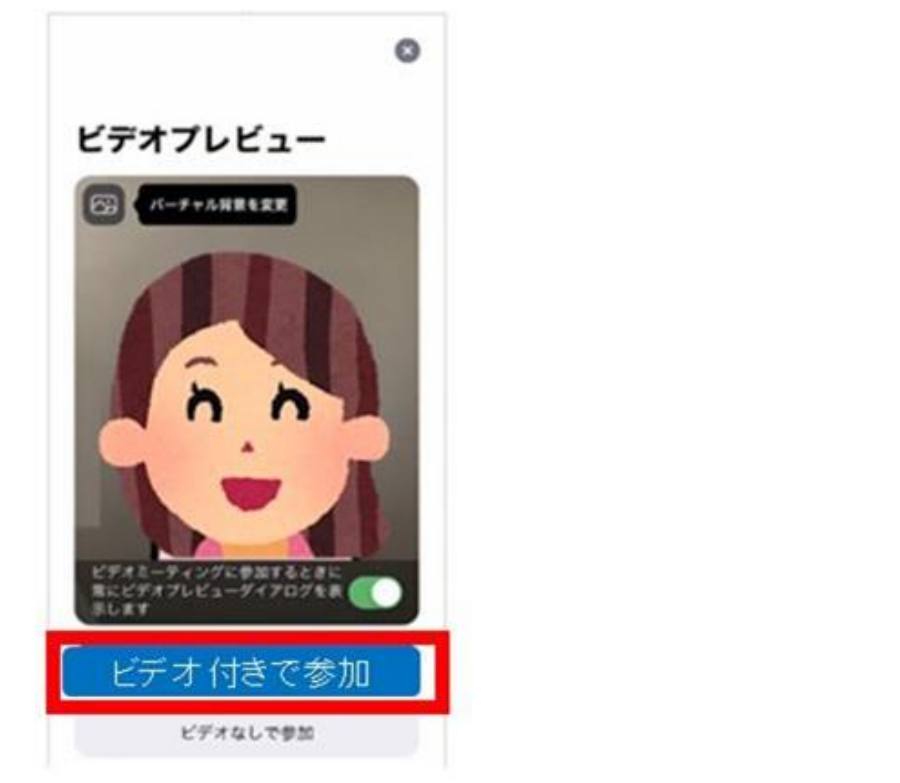

### 【Android(アンドロイド)】

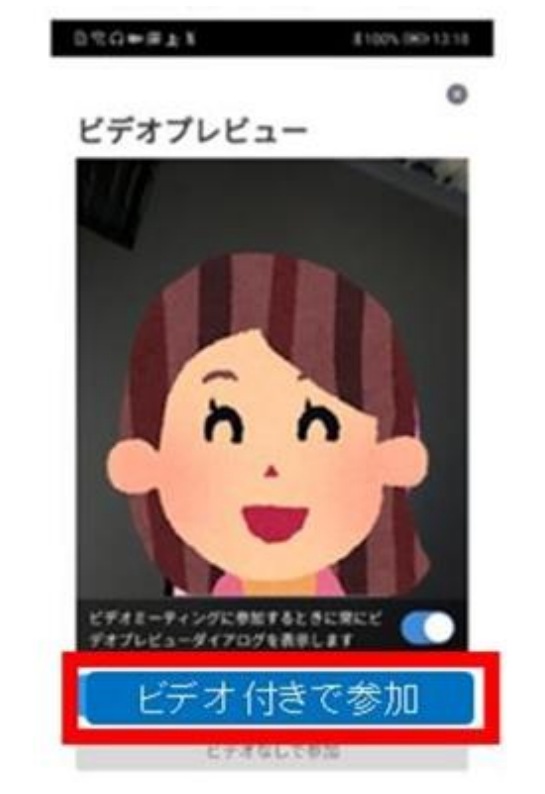

#### ⑪施設側がミーティングの参加を許可するまでしばらく待つ。

# ②ミーティングへの参加が許可されたら、「インターネットを使用した通話」もしくは「デバイスオーディオを介した通話」を押す。 【iPhone(アイフォン)】 【Android(アンドロイド)】

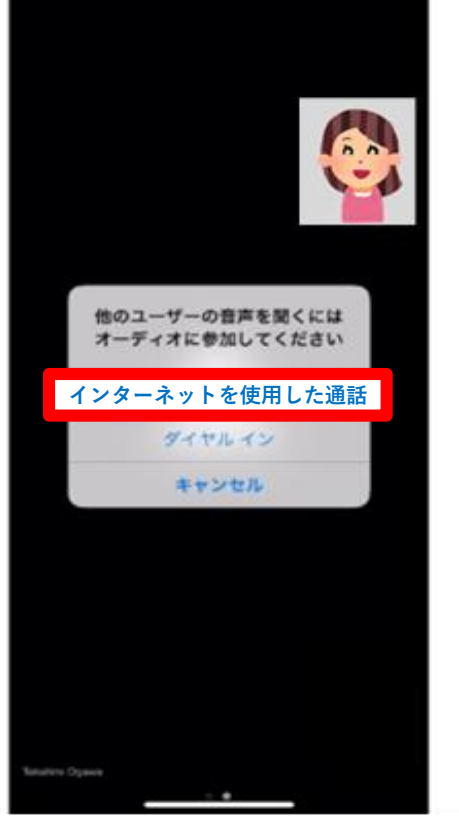

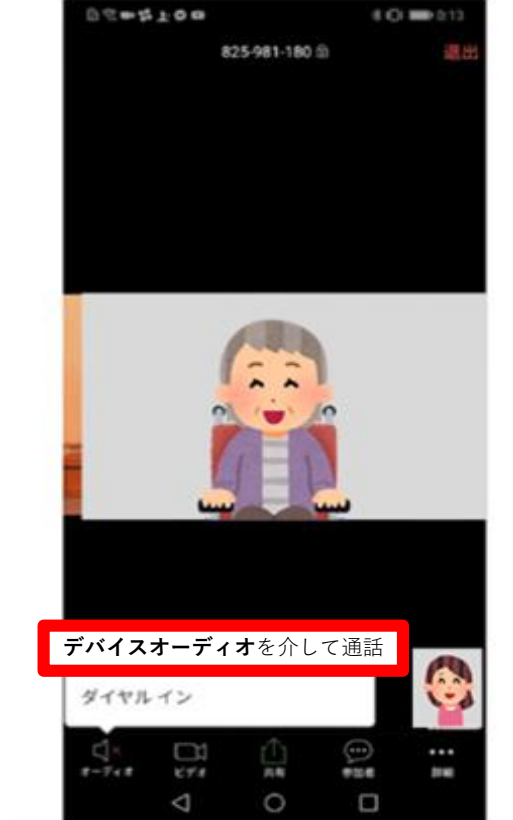

⇒面会開始 ※面会開始前にメッセージが出た場合は⑨の手順

#### ※面会中…マイクのマークを押すと、オン・オフ切替 〈マイクオフ〉 〈マイクオン〉

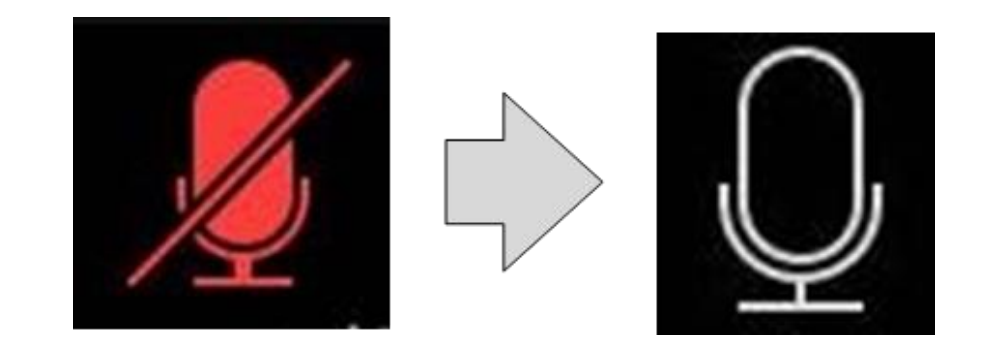

#### ※面会終了時…右上の「退出」を押す。

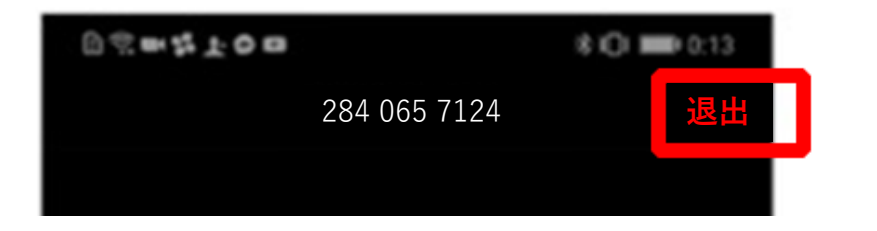

【トラブル①】相手の声が聞こえない。 ⇒スマートフォン・タブレットの音量が小さくなっていないか、 無音状態(マナーモード等)になっていないか確認して下さい。

【トラブル②】操作ボタンが画面に表示されていない。 ⇒画面の中央に軽く触れると、操作ボタンが画面の上下に表れ ます。

※2回目以降は、④アプリを開く から開始して下さい。 初めて使用する場合と異なり、⑨にあるメッセージは 表示されませんが、それ以外は初めての場合と同様の手順 です。